## 1) Pair Bracelet - iOS

For patient if you pair the Corsano Bracelet for first time to your mobile device

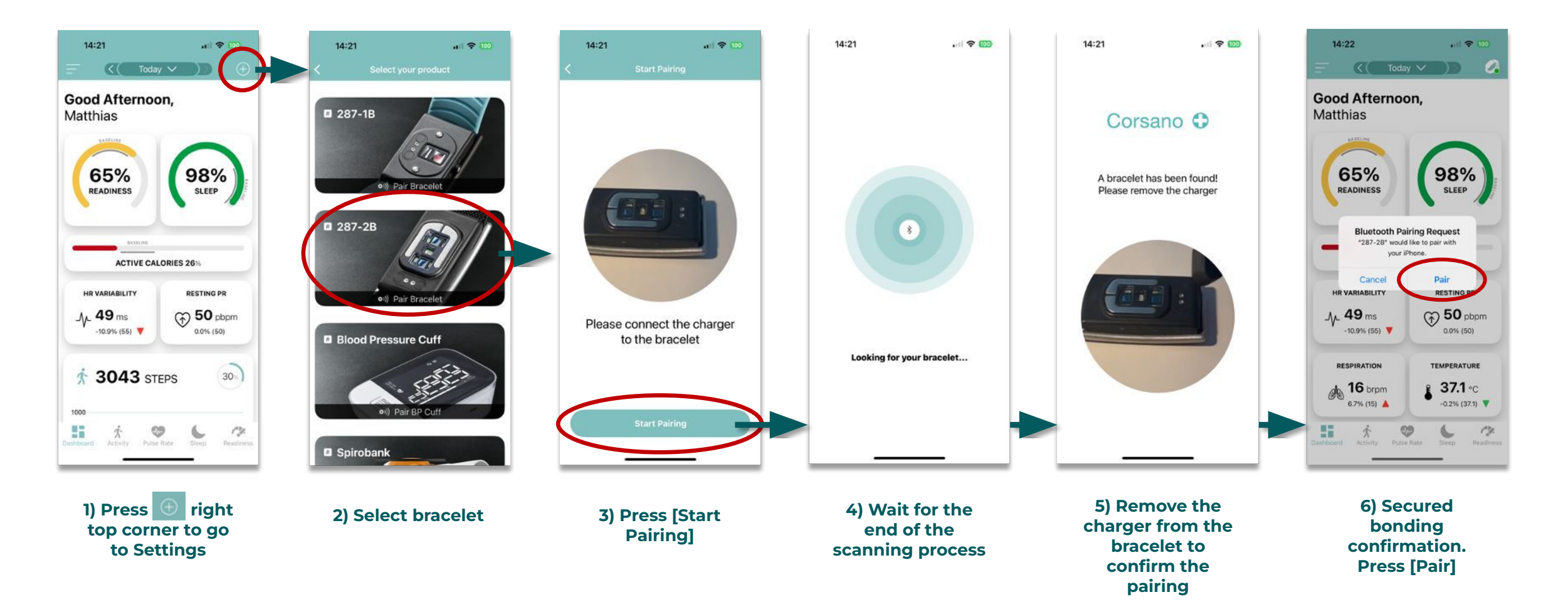

Corsano O

# 1) Pair Bracelet - Android

For patient if you pair the Corsano Bracelet for first time to your mobile device

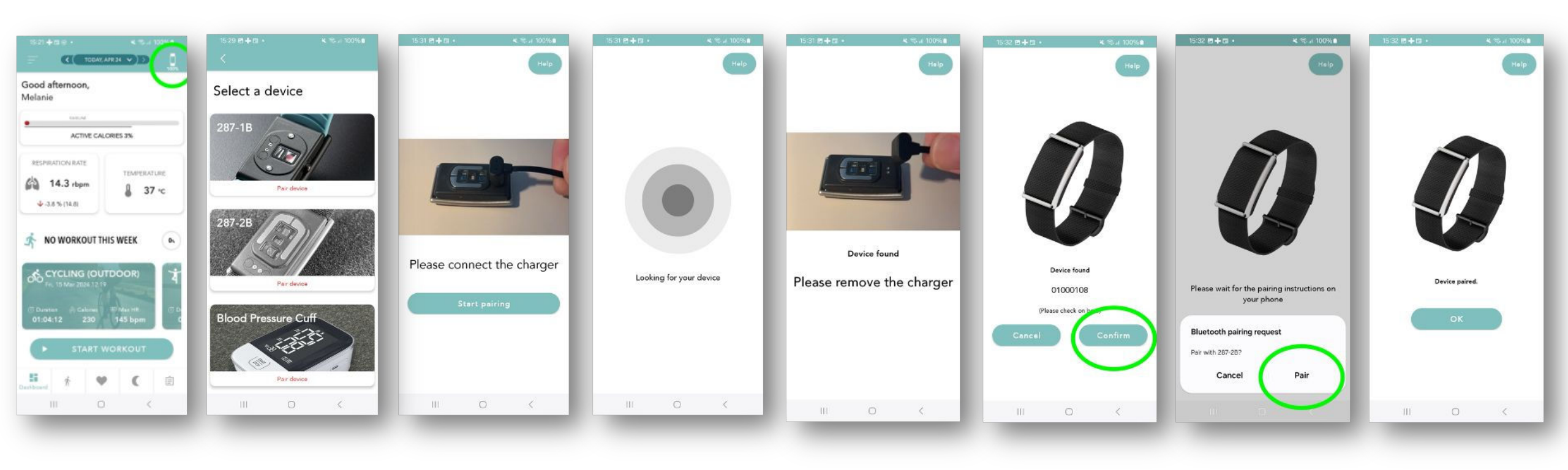

Corsano **O** 

Corsano

## 2) Unpair Bracelet - iOS

For patient if you previously paired a Corsano Bracelet to your mobile device

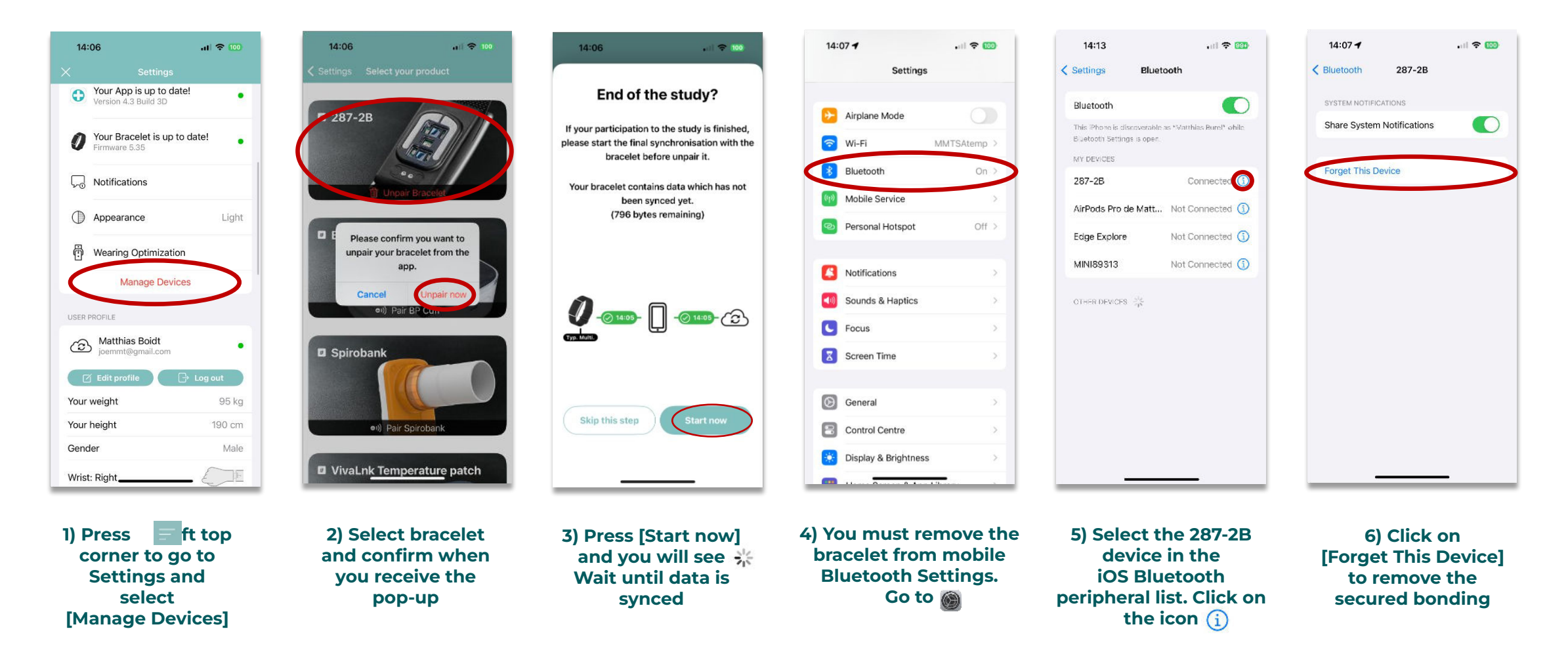

### 2) Unpair Bracelet - Android

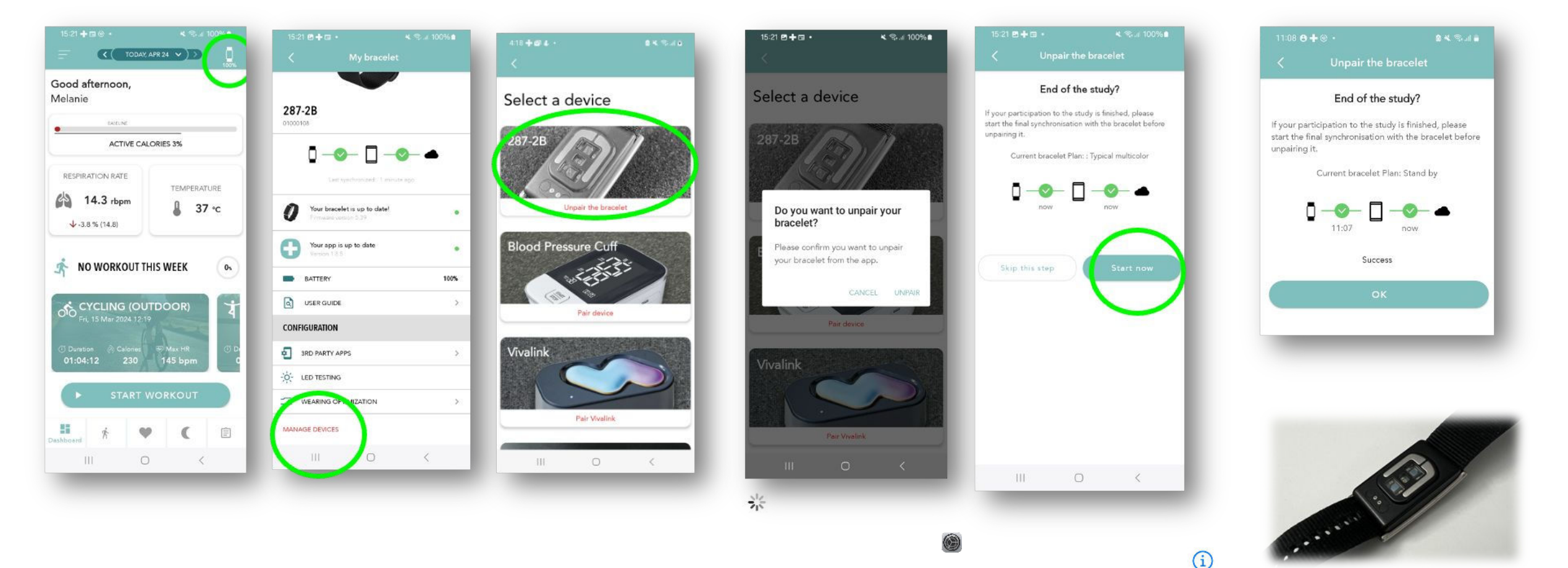

Bracelet lights are off No monitoring

Corsano 🗘